# <u>eCandidat</u>

UNIVERSITÉ CAEN NORMANDIE

NEN

# Guide de création de compte d'un candidat

| Α. | La création d'un compte eCandidat            | . 2 |
|----|----------------------------------------------|-----|
| 1. | Création d'un compte : étudiant UNICAEN      | 2   |
| 2. | Création d'un compte : étudiant HORS UNICAEN | 4   |
| 3. | Valider votre compte eCandidat               | 5   |
| Β. | La connexion à son compte eCandidat          | . 6 |

## A. La création d'un compte eCandidat

#### 1. Création d'un compte : étudiant UNICAEN

#### Cliquer sur « Connexion » :

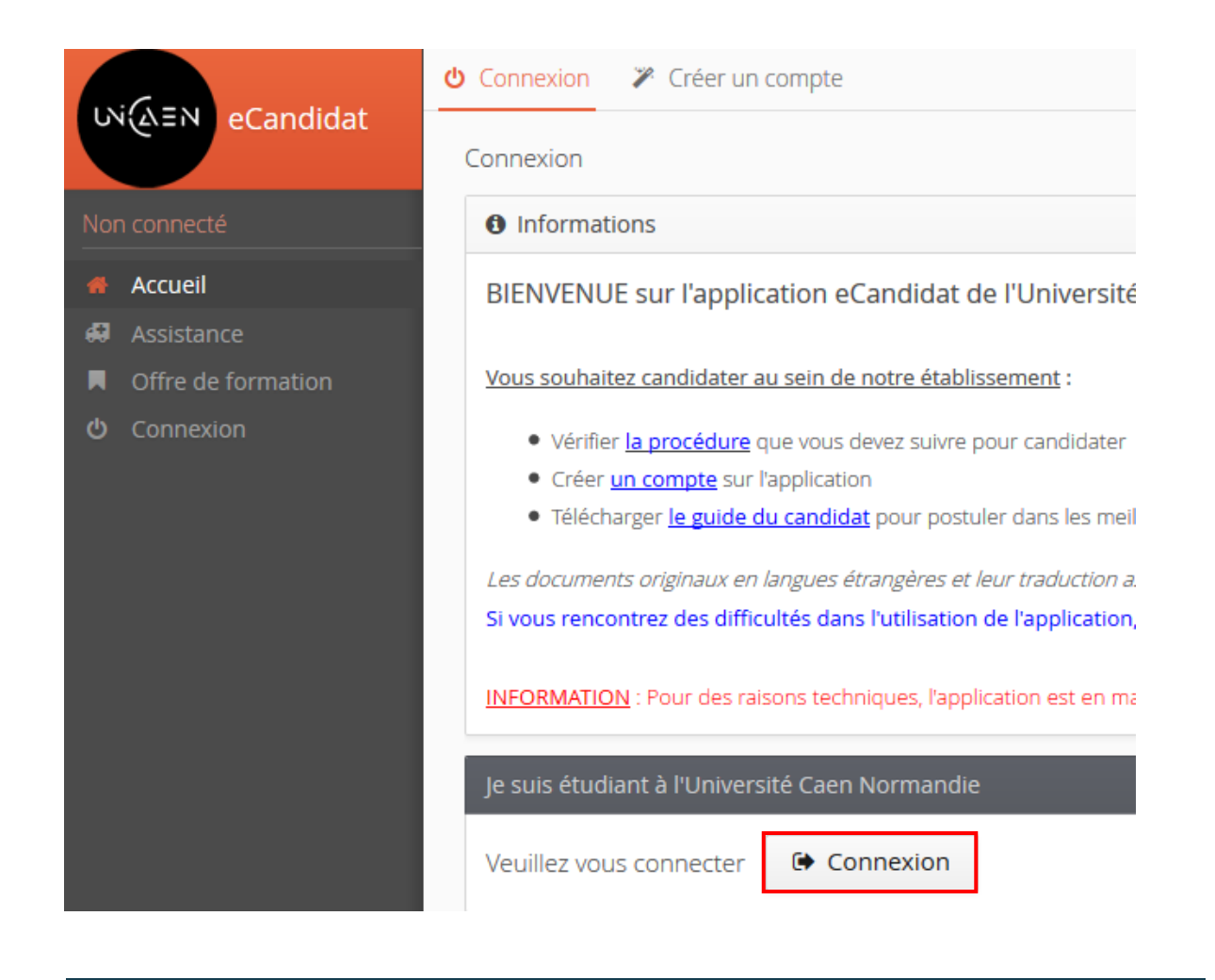

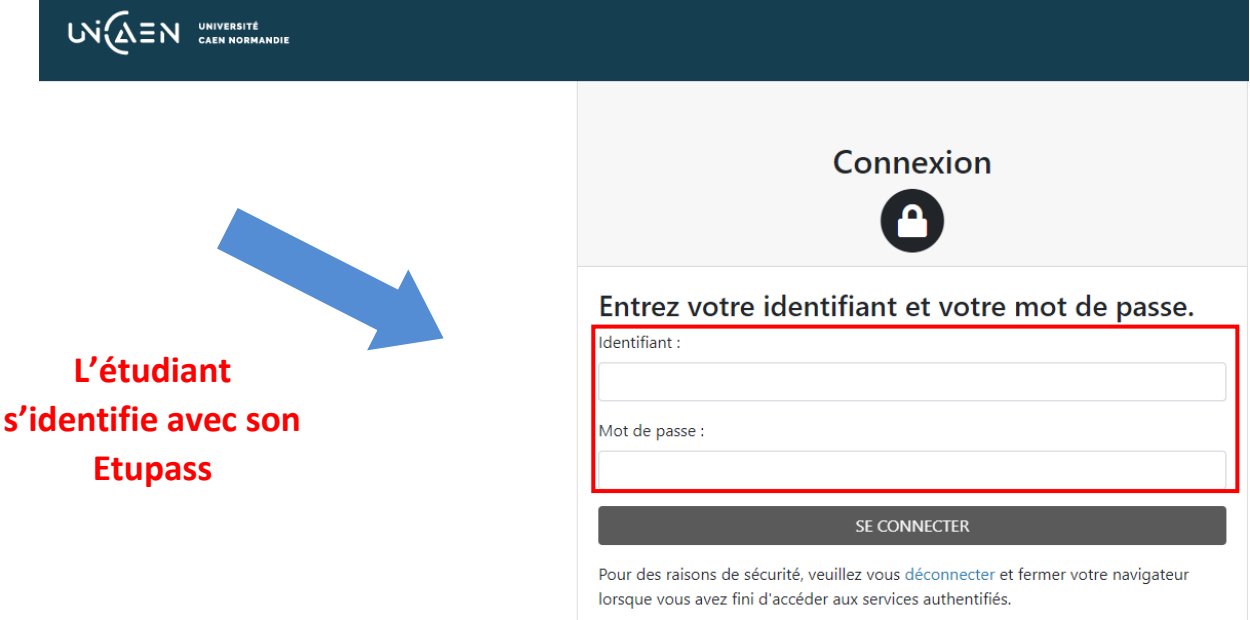

#### Cliquer sur « Créer un compte » :

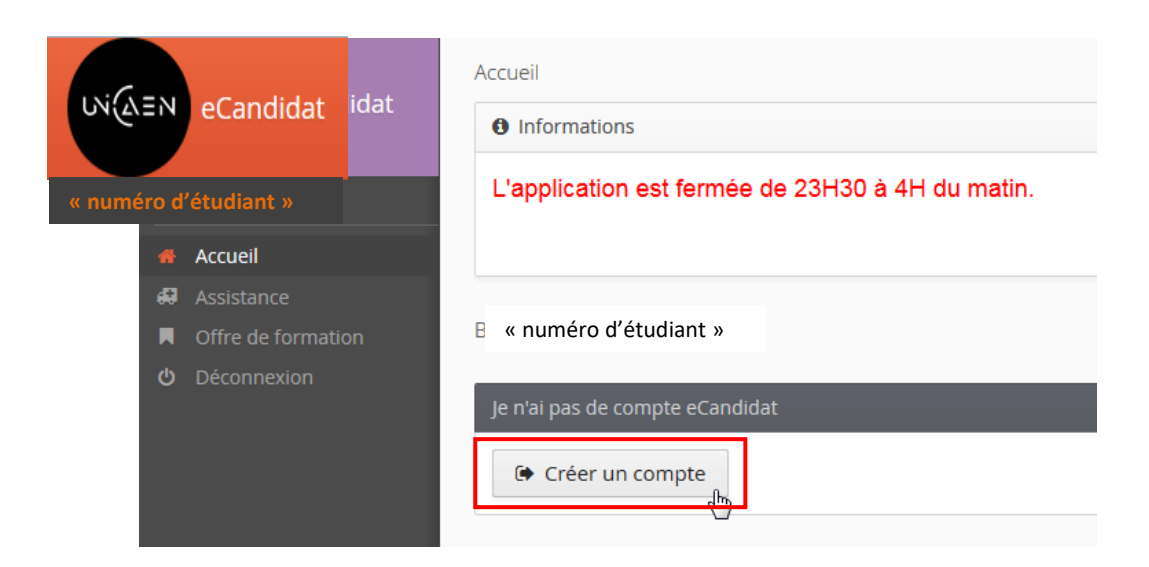

#### > Confirmer votre adresse mail et enregistrer :

| Création de compte                                                                                                    | + ×                     |
|----------------------------------------------------------------------------------------------------|-------------------------|
| Attention, lorsque vous aurez modifié votre compte , vous serez o<br>Vous devrez consulter vos courriels pour valider votre adresse, p<br>pourrez vous reconnecter. | déconnecté.<br>uis vous |
| Nom *                                                                                                    |                         |
| Prénom *                                                                                                    | vous reconnaît          |
| Adresse mail *                                                                                                    |                         |
| Confirmation Adresse Mail *                                                                                                    | □                       |
| 🗙 Annuler                                                                                                    | nregistrer              |

|                                                                                                    | Accueil                                          |
|----------------------------------------------------------------------------------------------------|--------------------------------------------------|
| eCandidat                                                                                               | Informations                                     |
| « numéro d'étudiant »                                                                                   | L'application est fermée de 23H30 à 4H du matin. |
| 🖀 Accueil                                                                                               |                                                  |
| 🖨 Assistance                                                                                            |                                                  |
| Offre de formation                                                                                      | Bie « numéro d'étudiant »                        |
| <b>එ</b> Déconnexion                                                                                    | Vous êtes connecté avec l « code login »         |
| Connexion impossible. Votre compte n'a pas été validé, veuillez consulter vos courriels pour le valider |                                                  |

#### 2. Création d'un compte : étudiant HORS UNICAEN

### > Cliquer sur « Créer un compte » :

|                    | ♥ Connexion   Créer un compte                                                                                                    |
|--------------------|----------------------------------------------------------------------------------------------------|
| eCandidat          | Connexion                                                                                                    |
| Non connecté       | Informations                                                                                                    |
|                    | BIENVENUE sur l'application eCandidat de l'Univers                                                                                                    |
|                    |                                                                                                    |
| Offre de formation | Vous souhaitez candidater au sein de notre établissement :                                                                                                    |
| ථ Connexion        | <ul> <li>Vérifier la procédure que vous devez suivre pour cancidate</li> </ul>                                                                                                    |
|                    | Créer <u>un compte</u> sur l'application     Télécharsen la pride du  predidet automatique dans la pride du  predidet automatique dans la pride du  predidet automatique dans la pride du  predidet automatique dans la pride du predidet automatique dans la pride du predidet automatique dans la pride dans la pride du pride du predidet automatique dans la pride du predidet automatique dans la pride du pride du pride |
|                    | Ielecharger <u>le guide du candidat</u> pour postuier dans les m                                                                                                    |
|                    | Les documents originaux en langues étrangères et leur traduction                                                                                                    |
|                    | Si vous rencontrez des difficultes dans l'utilisation de l'application                                                                                                    |
|                    | INFORMATION : Pour des raisons techniques, l'application est en                                                                                                    |
|                    | OU                                                                                                    |
|                    | Je suis étudiant à l'Université Caen Normandie                                                                                                    |
|                    | Veuillez vous connecter 🕞 Connexion                                                                                                    |
|                    |                                                                                                    |
|                    | Je ne suis pas étudiant à l'Université Caen Normandie                                                                                                    |
|                    | Veuillez vous connecter avec votre compte eCandidat                                                                                                    |
|                    | Utilisateur*                                                                                                    |
|                    | Utilisateur                                                                                                    |
|                    |                                                                                                    |
|                    | Mot de passe *                                                                                                    |
|                    |                                                                                                    |
|                    | Connexion                                                                                                    |
|                    | 🤏 J'ai oublié mes identifiants                                                                                                    |
|                    |                                                                                                    |
|                    | ■ <u>Jar perdu mon code d'activation</u>                                                                                                    |
|                    | Créer un compte                                                                                                    |

### Renseigner les informations et enregistrer :

| Création de compte                                                                                                    |           | +    | × |
|----------------------------------------------------------------------------------------------------|-----------|------|---|
| Attention, lorsque vous aurez modifié votre compte , vous serez déconnecté.<br>/ous devrez consulter vos courriels pour valider votre adresse, puis vous<br>pourrez vous reconnecter. |           |      |   |
| Nom *                                                                                                    |           |      |   |
| Prénom *                                                                                                    |           |      |   |
| Adresse mail *                                                                                                    |           |      |   |
| Confirmation Adresse Mail *                                                                                                    |           |      |   |
| X Annuler                                                                                                    | 🖺 Enregis | trer |   |

#### 3. Valider votre compte eCandidat

#### Cliquer sur le lien transmis à partir du mail réceptionné :

| UNICAEN - Création de votre compte eCandidat                                                                                                    |
|----------------------------------------------------------------------------------------------------|
| A: « Votre adresse mail »                                                                                                    |
| Madame, Monsieur « Nom et Prénom »                                                                                                    |
| Vous venez de créer un compte eCandidat pour la campagne de Campagne pour l'année 2018/2019.                                                                         |
| Voici vos identifiants de connexion à utiliser dans la partie "je ne suis pas étudiant à l'Université de Caen" :                                                     |
| - Login :<br>- Mot de passe :                                                                                                    |
| Si vous êtes étudiant à l'Université de Caen, vous pouvez aussi utiliser votre N° étudiant et votre étup@ss dans la partie 'je suis étudiant à l'université de Caen" |
| Veuillez cliquer sur ce lien pour valider votre compte :                                                                                                    |
| https://candidatures-pp.unicaen.fr/ecandidat/rest/candidat/dossier/N0tCNVI2SVA                                                                                       |
| Attention, vous devez valider votre compte avant le 13/05/2018, après cela votre compte sera détruit.                                                                |
| Ce courriel a été envinué automaticuement, merci de ne nas v réconcide                                                                                               |

# B. La connexion à son compte eCandidat

| Je suis étudiant à l'Université Caen Normandie        |
|-------------------------------------------------------|
| Veuillez vous connecter Connexion                     |
| Je ne suis pas étudiant à l'Université Caen Normandie |
| Veuillez vous connecter avec votre compte eCandidat   |
| Utilisateur *                                         |
| Utilisateur                                           |
| Mot de passe *                                        |
|                                                       |
| Connexion                                             |
| a <u>J'ai oublié mes identifiants</u>                 |
| Liai perdu mon code d'activation                      |

Créer un compte

Connexion avec les identifiants reçus par mail